保護者各位

群馬県立伊勢崎興陽高等学校 校長 渡部 健一郎

## スマート連絡帳 保護者登録のご案内について

平素より本校の教育活動にご理解とご協力をいただき、心より感謝申し上げます。

さて、本校ではこれまで欠席連絡ではGoogleフォーム、学校から保護者への連絡を群馬スクー ルネット連絡網で行っていましたが、これらを一元化し円滑に行うため、株式会社文溪堂の提供 「スマート連絡帳」というウェブアプリケーションを導入することになりました。現行のGoogle フォームと群馬スクールネット連絡網は5月30日を持って停止し、6月2日(月)から運用を 開始します。今後は緊急連絡を含め「スマート連絡帳」でご連絡いたします。

つきましては、下記内容をご確認いただき、スマートフォンにアプリのインストール(裏面参 照)および保護者様のご登録を5月〇日(〇)までにお願い申し上げます。

なお、●月●日(●)●:●●にテスト配信をいたします。

| ログインURL | https://sm-gnm-pref-sv1.bunkei.co.jp/#/login/parents |
|---------|------------------------------------------------------|
| 学校コード   | 720439                                               |
| 児童生徒名   | 00 00                                                |
| 児童生徒ID  | * * * * *                                            |
| パスワード   | * * * * *                                            |

ご登録方法

- ① インターネット接続環境にあるスマートフォン、タブレット、PCのいずれかを用意する。
- ② 下記QRコードを読み取り、初回登録STEP1/3に進みます。学校コード、児童生徒ID、児童生 徒パスワードが入力されている状態を確認し、「決定」をタップします。 <動作可能なブラウザ>

Google Chrome、Microsoft Edge、Safari (Internet Explorerは非対応)

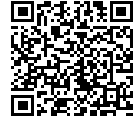

③ STEP2/3にてメールアドレスを登録、STEP3/3にてパスワードを設定してください。

※ ORコードを読み取れない方は、ログインURLをブラウザへ直接入力して開きます。ログイン画面下段に ある「初めての方/兄弟姉妹の追加をする方はこちら」をタップし、「学校コード」「児童生徒ID」 「児童生徒パスワード」を入力してください。英語はすべて半角です。大文字小文字にご注意くださ い。

ご留意事項

※ 本サービスの利用中に要する通信料は、保護者様のご負担となります。

※ フィーチャーフォンには対応しておりません。

お問合せ先

○ 操作方法についてのお問合せ先

※ 製品内のチャットボット 画面の下段に「お問合せはこちら|アイコンをタップしてください。

#### 〇年 〇組 〇番 〇〇 〇〇

※Google Chromeは、Google LLCの商標または登録商標です。※Microsoft Edgeは、米国Microsoft Corporationの米国およびその他の 国における商標または登録商標です。※Safariは、米国Apple Inc.の米国およびその他の国における商標または登録商標です。※QRコー ドは、株式会社デンソーウェーブの登録商標です。

## <mark>生徒登録後にアプリの登録をお願いします。</mark>

# アプリダウンロード

### <u>スマート連絡帳アプリをダウンロード</u>

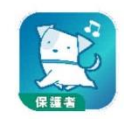

スマートフォンで以下の二次元バーコードを読み取るか、または、 App Store、Google Play Storeで「スマート連絡帳(保護者)」と検索 して「スマート連絡帳保護者アプリ」をダウンロードしてください。

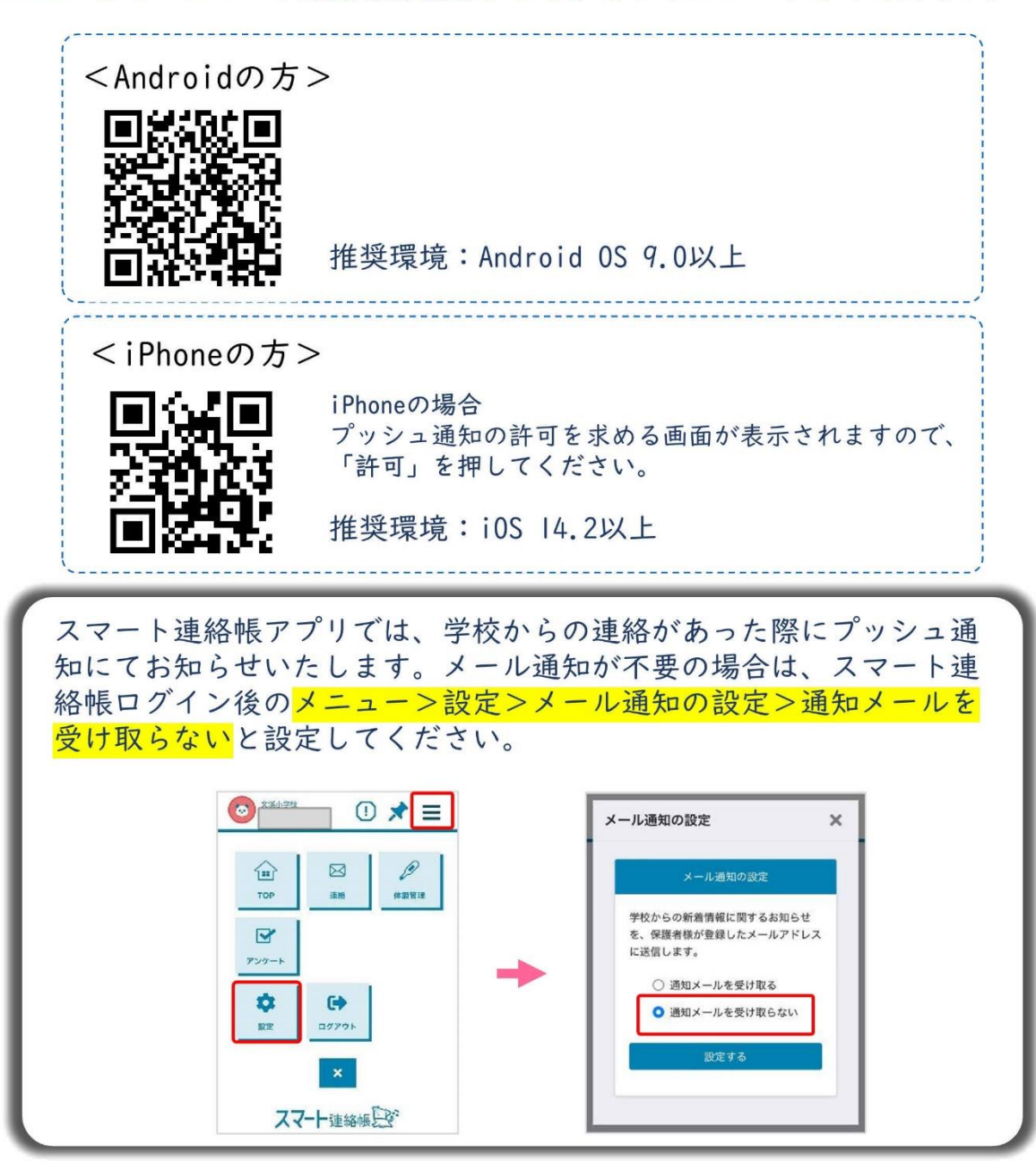